## <u>Για να δηλώσετε συμμετοχή:</u>

## 1. Αν δεν είστε εγγεγραμμένος/η, κάνετε εγγραφή στη Δικτυακή Πύλη e-IEP.

**2.** Εάν είστε ήδη εγγεγραμμένος/η, επιλέγετε «Είσοδος». (βλέπε εικόνα 1) εισάγοντας τα στοιχεία σας (όνομα χρήστη, κωδικό).

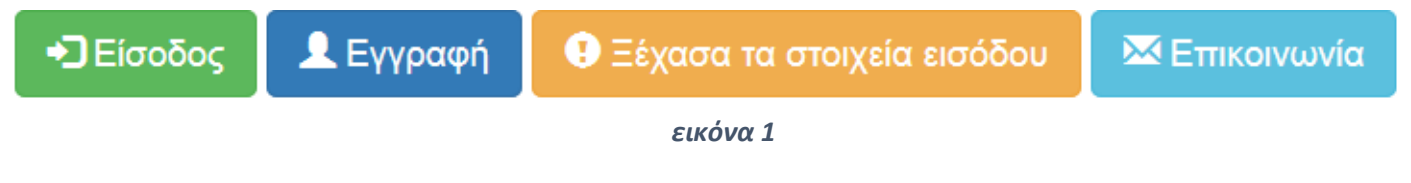

3. Αφού συνδεθείτε μπορείτε να αποκτήσετε πρόσβαση στη Φόρμα Δήλωσης Συμμετοχής – Αίτηση κάνοντας κλικ στην επιλογή «Αιτήσεις» (βλέπε εικόνα 2).

Επιλέγετε την αίτηση Έντυπο υποβολής διδακτικού σεναρίου «Οι τέχνες στη Γλωσσική Εκπαίδευση»

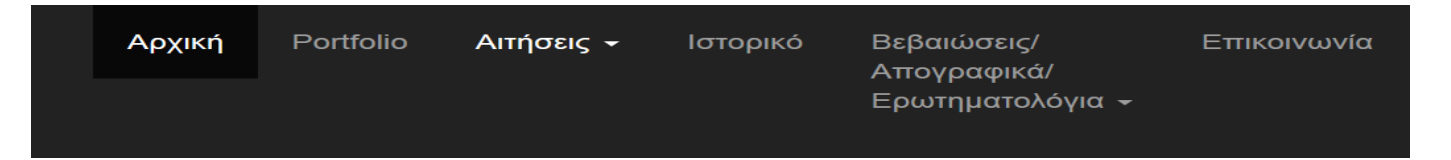

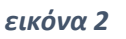

4. Στη φόρμα της αίτησης που θα εμφανιστεί θα τσεκάρετε Υποβολή εντύπου

**5**. Στη συνέχεια μπορείτε να συμπληρώσετε το έντυπο υποβολής σεναρίου που θα εμφανιστεί. Αφού ολοκληρώσετε τη συμπλήρωση του εντύπου, πατήστε στο τέλος του σεναρίου το κουμπί Οριστική Υποβολή Ερωτηματολογίου

6. Τέλος, πρέπει να αποδεχθείτε τους όρους της πρόσκλησης και της τήρησης αρχείου προσωπικών δεδομένων, τσεκάροντας τις αντίστοιχες επιλογές και να επιλέξετε Υποβολή Αίτησης (κίτρινο κουμπί) και στο αναδυόμενο πλαίσιο Οριστικοποίηση.

## ΠΡΟΣΟΧΗ

- Το κουμπί Αποθήκευση (γαλάζιο κουμπί) δίπλα από το κουμπί Υποβολή Αίτησης αποθηκεύει απλά την αίτησή σας.
- Η ΜΕΓΙΣΤΗ ΔΙΑΡΚΕΙΑ ΠΑΡΑΜΟΝΗΣ ΓΙΑ ΤΗ ΣΥΜΠΛΗΡΩΣΗ ΤΟΥ ΕΝΤΥΠΟΥ ΔΙΔΑΚΤΙΚΟΥ ΣΕΝΑΡΙΟΥ ΕΙΝΑΙ ΜΙΑ (1) ΩΡΑ.